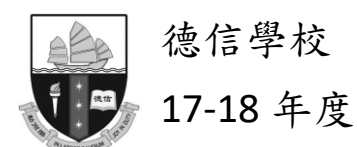

繳費靈戶口 - 繳費指引

T17/010

## (I) 繳費靈(PPS)申請地點

- ◆ OK 便利店、港鐵沿線的「生活易」服務站、各電訊盈科專門店。
- ◆ 全港 18 區 PPS 申請熱點網址: <u>http://www.ppshk.com/hkt/prt/Web/ch/</u>

## (II) 運作步驟 (用電話操作)

| ●開設賬戶     | <ul> <li>* 適用於未開設繳費重戶口家長</li> <li>1. 帶備銀行戶口提款咭·到選取地點透過終端機開戶</li> <li>2. 先選擇語言</li> <li>3. 在終端機擦咭及選取過數的銀行賬戶</li> <li>4. 輸入提款咭密碼</li> <li>5. 輸入<u>五位數字</u>「繳費靈提款咭密碼」</li> <li>6. 可選擇是否設定繳費靈網上密碼</li> <li>7. 如選擇設定繳費靈網上密碼・</li> <li>則需輸入手提電話號碼・再輸入八位數字「繳費靈網上密碼」</li> <li>8. 取回一張收據(請妥善保存)・內附 <ol> <li>í. 「<u>繳費靈戶口編號</u>」</li> <li>ii. 銀行賬戶號碼及其他資料</li> </ol> </li> </ul> |
|-----------|----------------------------------------------------------------------------------------------------|
| 2 登記 賬 單  | * 登記學生資料 1. 致電①⑧①①③ 2. 登記賬單(按①) 3. 輸入「繳費靈戶口編號」 4. 輸入商戶編號 – 輸入 ⑨⑦①①(德信學校) 5. 輸入學生編號 – 在智能咭背面的 <u>六位數字</u> 學生編號(tss000000)tss 不用輸入                                                                                                    |
| ❸繳費程序     | <ul> <li>* 級交賬項(即為學生智能咭增值)</li> <li>1. 致電①⑧②③③</li> <li>2. 繳付賬單(按①)</li> <li>3. 輸入<u>五位數</u>「繳費靈提款咭密碼」</li> <li>4. 輸入商戶編號 - ⑨⑦①① (德信學校)</li> <li>5. 輸入學生編號 - 在智能咭背面的<u>六位數字</u>學生編號(tssDDDDDD) tss 不用輸入</li> <li>6. 輸入繳付金額 - 金額將轉賬到學生賬戶內</li> <li>7. 確認 (按①)</li> <li>8. <u>記下繳款編號</u>,以便日後查詢<br/>(如未能肯定是否成功轉賬,可致電①⑧③①③,按②並輸入<u>繳款編號</u>,即可確定)</li> </ul>              |
| ❹ 查 閱 結 存 | <ul> <li>每次家長使用繳費靈繳交後,'繳費蜜」公司會收取 \$2.2 元作行政服務費。</li> <li>* 查閱有關子弟繳款情況</li> <li>1. 登入 E-Class 網站 (http://eclass.taksun.edu.hk)</li> <li>2. 在「登入名稱」內輸入學生編號(tss□□□□□□)及密碼(□□□□□□□),再按登入。<br/>(參閱派發的電腦密碼表)</li> <li>3. 點選我的智能咭,在「戶口結存及紀錄」檢查收支賬項。</li> <li>賬戶剩餘金額將於學生畢業/離校時全數退還家長</li> </ul>                                                                                |

※如遺失智能卡,需連同個人手冊及\$20現金到校務處登記補卡手續。(製作需時約一星期)

| ● 開 設 賬 戶                | <ul> <li>* 適用於<u>未開設繳費蜜戶口</u>家長</li> <li>1. 帶備銀行戶口提款咭,到選取地點透過終端機開戶</li> <li>2. 先選擇語言</li> <li>3. 在終端機擦咭及選取過數的銀行賬戶</li> <li>4. 輸入提款咭密碼</li> <li>5. 輸入<u>五位數字</u>「繳費靈提款咭密碼」</li> <li>6. 可選擇是否設定繳費靈網上密碼</li> <li>7. 如選擇設定繳費靈網上密碼,<br/>則需輸入手提電話號碼,再輸入<u>八位數字</u>「繳費靈網上密碼」</li> <li>8. 取回一張收據(請妥善保存),內附</li> <li>i. 「<u>繳費靈戶口編號</u>」</li> <li>ii. 銀行賬戶號碼及其他資料</li> </ul> |
|--------------------------|----------------------------------------------------------------------------------------------------|
| ❷ 下 載 程 式                | 「繳費靈手機服務」是適用於指定手機的繳費服務。客戶只需於 Apple App Store / Google Play 搜尋關鍵字「PPS」下載「PPS on Mobile /繳費靈手機服務」應用程式或於<br>手機瀏覽器輸入 www.ppshk.com · 並以繳費靈戶口號碼 / 名稱或「繳費靈手機服務」<br>專用的戶口名稱及網上密碼登入 · 便能隨時隨地支付賬單。                                                                                                    |
| <b>3</b><br>登記<br>賬<br>單 | <ul> <li>* 登記賬單</li> <li>1.按「登記賬單」</li> <li>2.選擇商戶編號/名稱/類別 ⑨⑦①① (德信學校)</li> <li>3.輸入賬單號碼 - 在智能咭背面的<u>六位數字</u>學生編號(tss□□□□□□) tss 不用輸入</li> <li>4.設立賬單別名(自選)</li> <li>5. 輸入「一次有效密碼」,以確認登記指定商戶的賬單</li> </ul>                                                                                                    |
| <b>④</b><br>繳費<br>程序     | <ul> <li>* 繳付賬單 (即為學生智能咭增值)</li> <li>1. 按「繳付賬單」</li> <li>2. 選擇賬單</li> <li>3. 選擇賬單類別 (如需要)</li> <li>4. 輸入繳付金額</li> <li>5. a.現在繳付,按「繼續進行」,</li> <li>b.或預設 30 天內的繳費指示,選擇繳付日期後按「繼續進行」</li> <li>6. 查核輸入之資料後按「繳款」確定交易,及記錄付款編號 / 預設指示編號</li> </ul>                                                                                                    |
| 查<br>閱<br>結<br>存         | <ul> <li>* 查閱有關子弟繳款情況</li> <li>4. 登入 E-Class 網站 (http://eclass.taksun.edu.hk)</li> <li>5. 在「登入名稱」內輸入學生編號(tssDDDDDD)及密碼(DDDDDD),再按登入。<br/>(參閱派發的電腦密碼表)</li> <li>6. 點選我的智能咭區,在「戶口結存及紀錄」檢查收支賬項。</li> <li>賬戶剩餘金額將於學生畢業/離校時全數退還家長</li> </ul>                                                                                                    |